Slide 1 - of 38

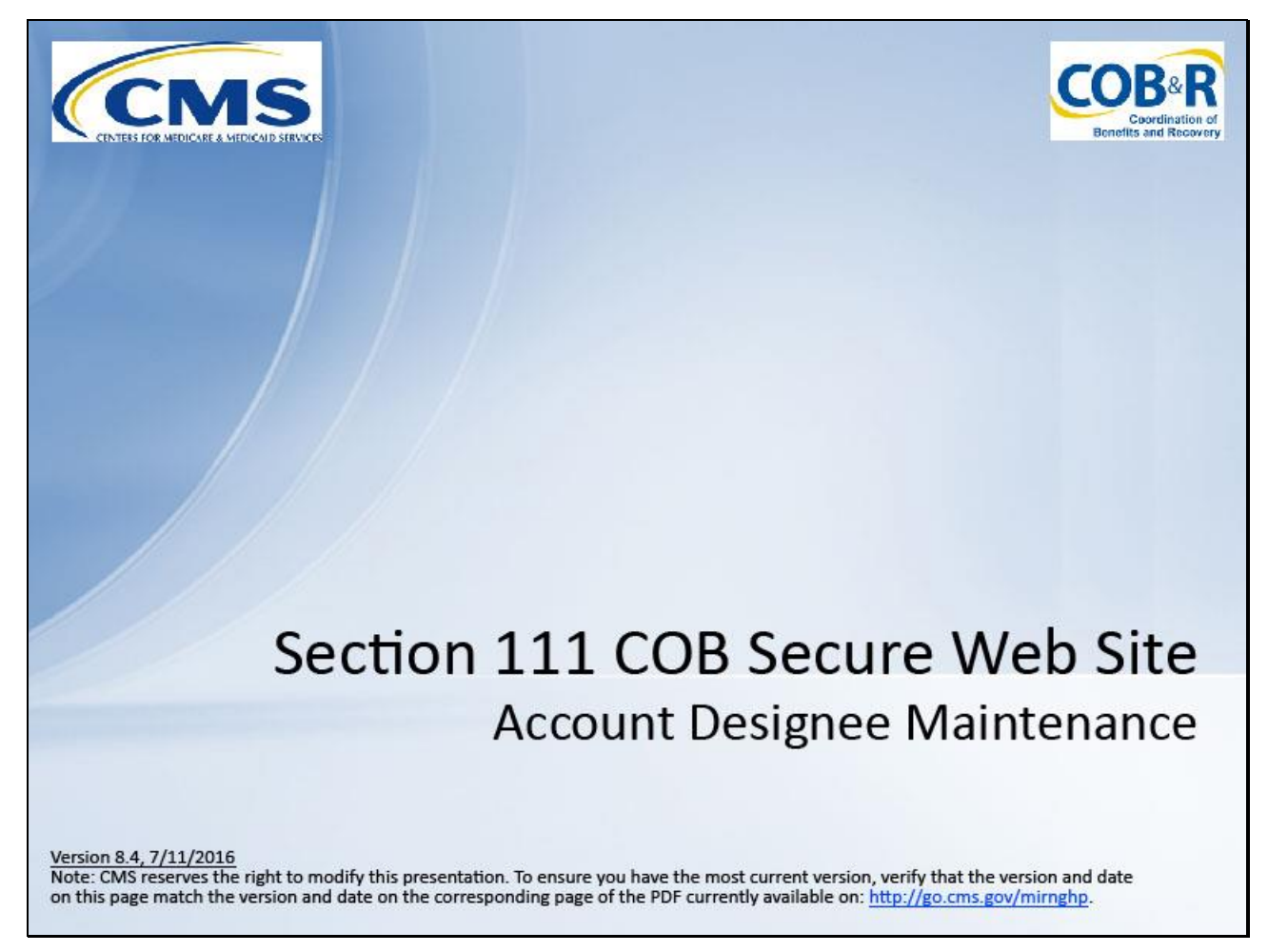

#### Slide notes

Welcome to the Section 111 Coordination of Benefits Secure Web Site (COBSW) Account Designee Maintenance course.

Slide 2 - of 38

# Disclaimer

While all information in this document is believed to be correct at the time of writing, this Computer Based Training (CBT) is for educational purposes only and does not constitute official Centers for Medicare and Medicaid Services (CMS) instructions for the MMSEA Section 111 implementation. All affected entities are responsible for following the instructions found at the following link: <u>http://go.cms.gov/mirnghp</u>.

# Slide notes

While all information in this document is believed to be correct at the time of writing, this Computer Based Training (CBT) is for educational purposes only and does not constitute official Centers for Medicare and Medicaid Services (CMS) instructions for the MMSEA Section 111 implementation.

All affected entities are responsible for following the instructions found at the following link: <u>http://go.cms.gov/mirnghp</u>.

Slide 3 - of 38

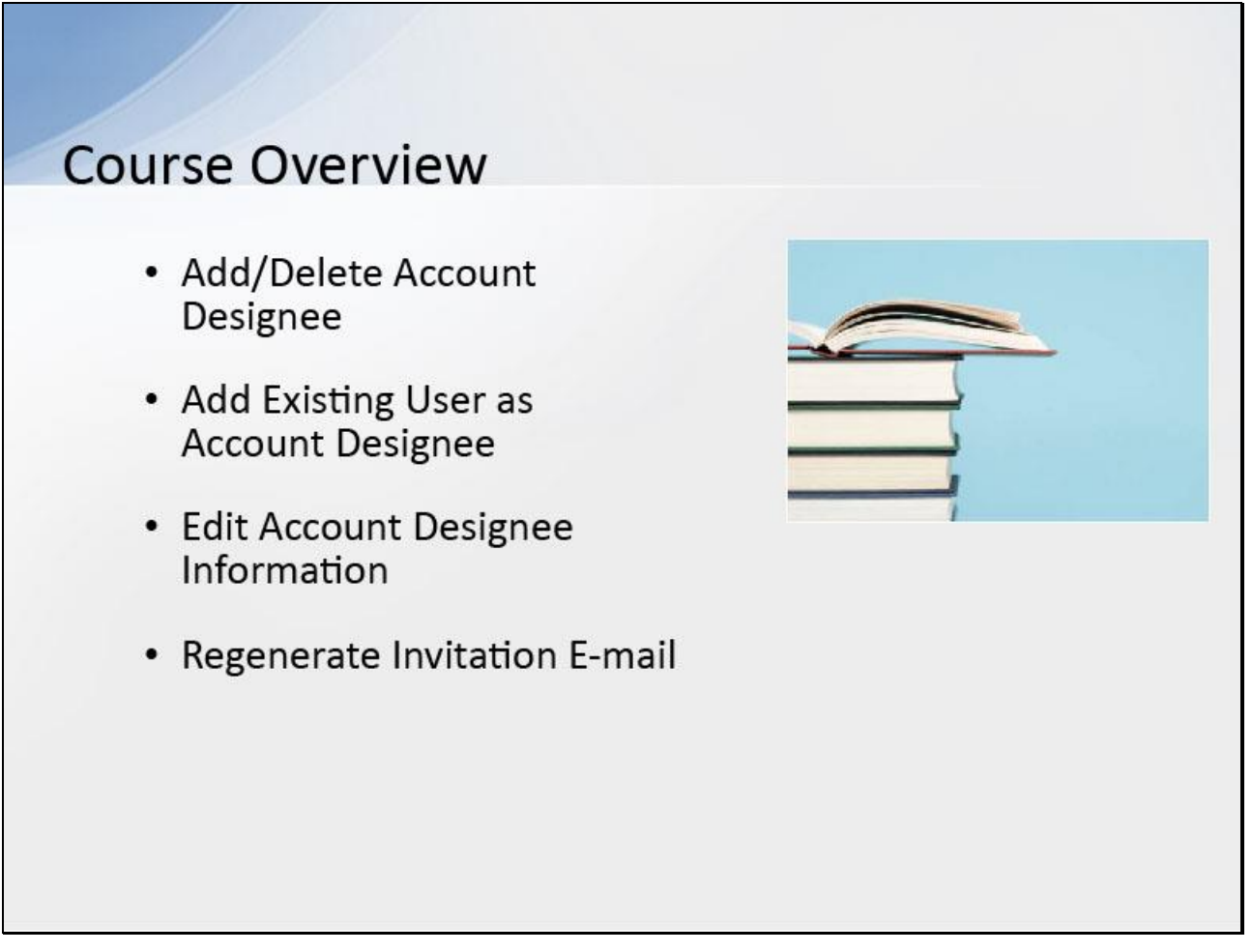

# Slide notes

To assist with Responsible Reporting Entity (RRE) account management and data file processing, the Account Manager may designate one or more Account Designees to an RRE.

This course will cover the following Designee Maintenance functions that the Account Manager can perform for the RRE:

Add/delete an Account Designee, add an existing user as an Account Designee, edit Account Designee information, and regenerate the invitation E-mail.

Slide 4 - of 38

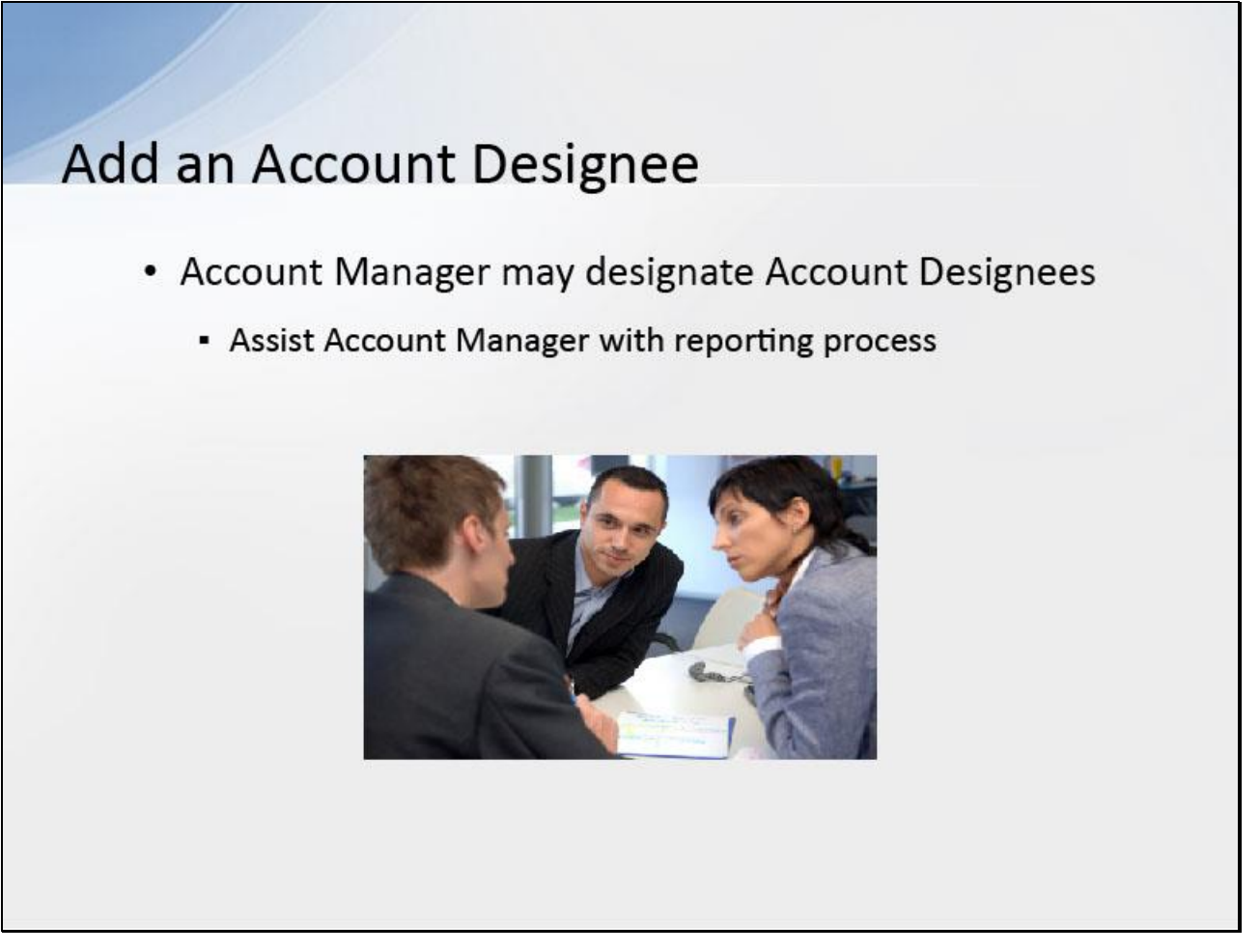

# Slide notes

At the RRE's discretion, the Account Manager may designate other individuals to register as users of the Section 111 COBSW associated with the RRE's account known as Account Designees.

These individuals assist the Account Manager with the reporting process.

Slide 5 - of 38

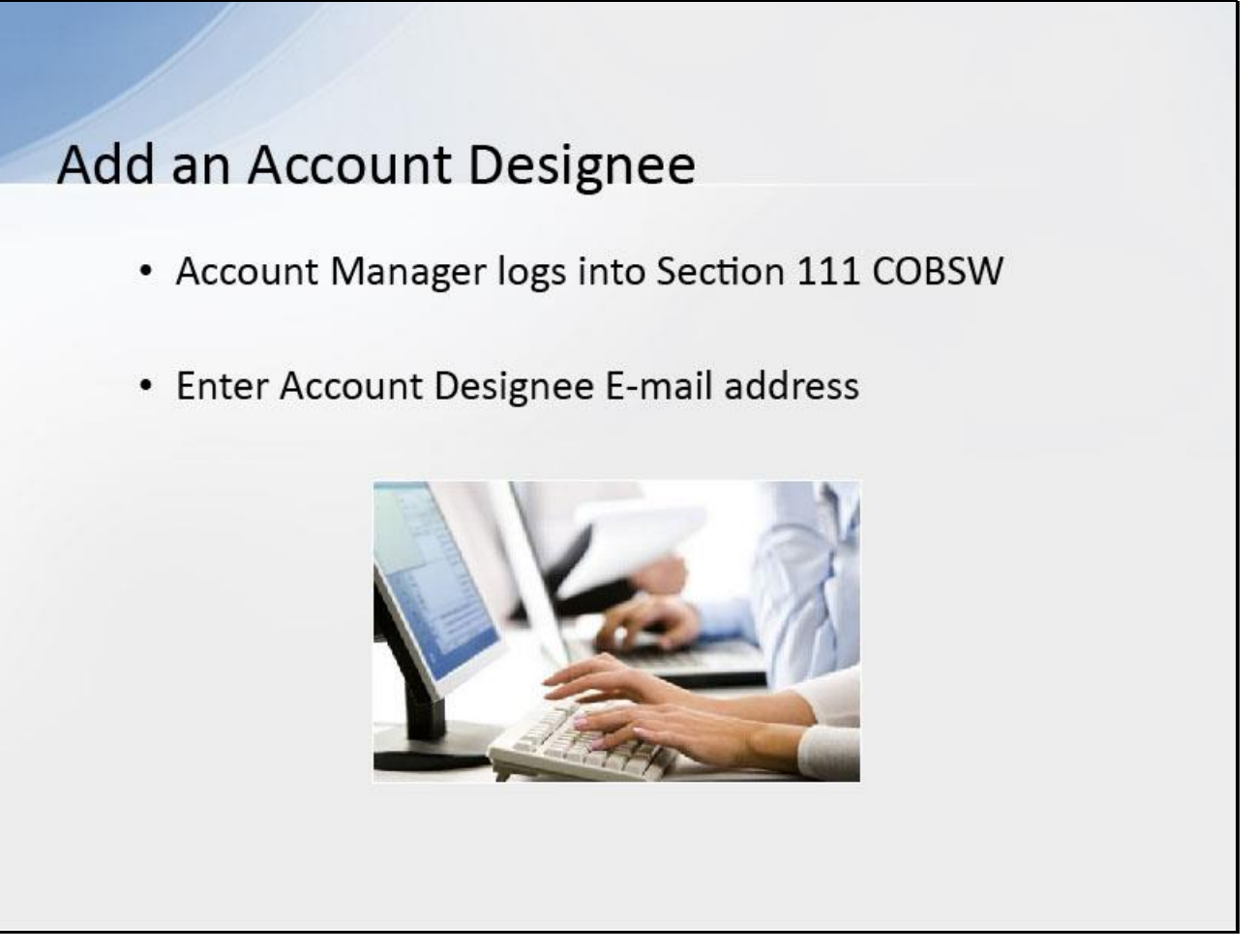

# Slide notes

To add an Account Designee, the Account Manager must first log into the Section 111 COBSW.

Once they have successfully logged in, they can invite an individual to become an Account Designee for an RRE ID.

The Account Manager will be prompted to enter and re-enter the E-mail address for the person they are inviting. The system will check to see if the entered E-mail address is for a new user. Slide 6 - of 38

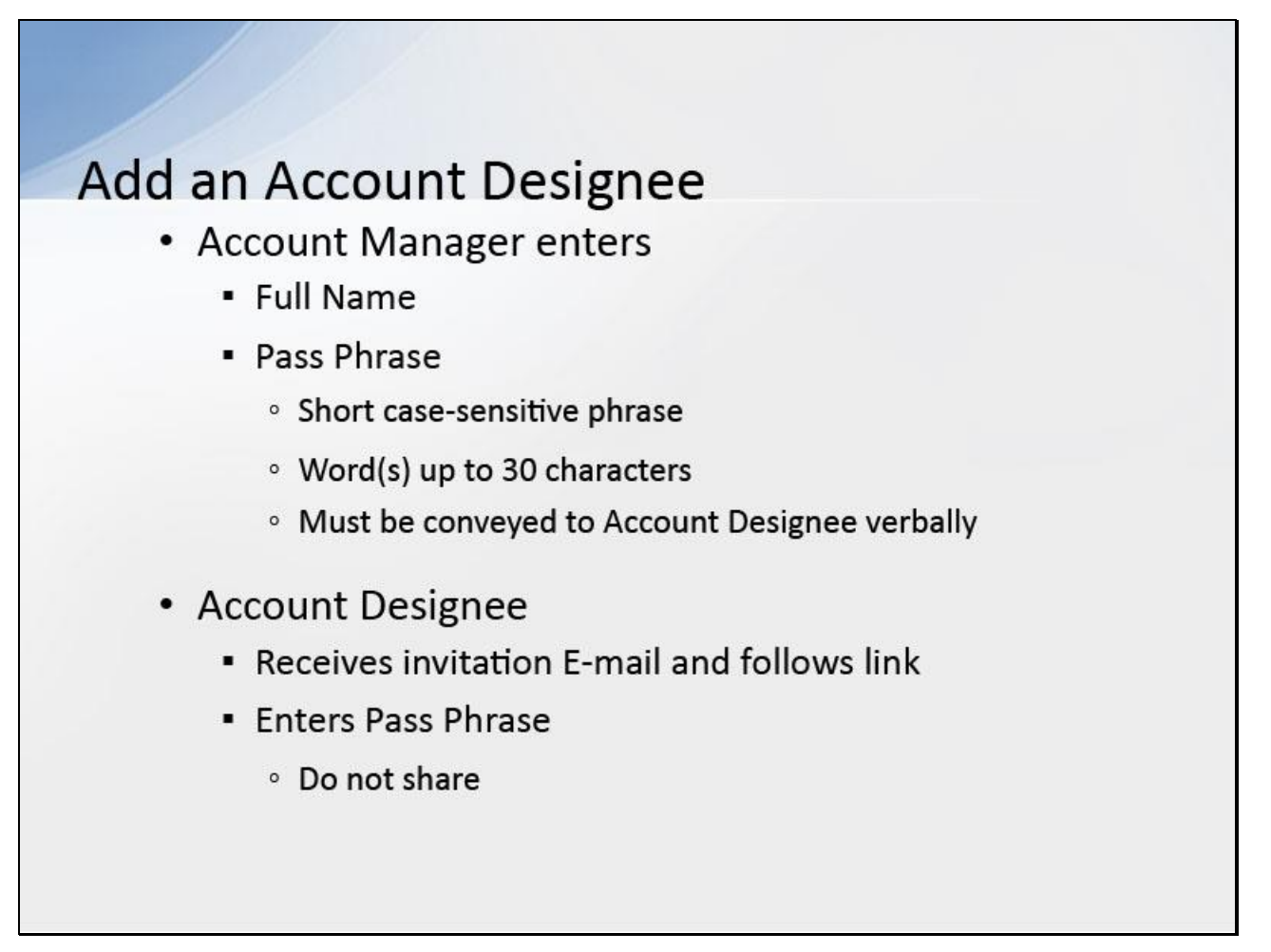

#### Slide notes

The Account Manager will need to enter the invited Account Designee's first name, last name, and create a Pass Phrase.

The Pass Phrase should be a short case-sensitive phrase, of the Account Manager's creation, that is a word or words up to 30 characters.

Be careful to remember the exact wording because the Account Designee must enter the same text to complete a successful registration.

After the Account Manager completes the invitation process, he/she will need to contact the Account Designee and provide him/her with this secret code verbally and outside the system.

It will not be sent to the Account Designee in his/her invitation E-mail.

The Account Designee will receive an invitation E-mail to register for the site.

He/she should follow the link and enter the Pass Phrase exactly as the Account Manager did.

This will make sure that only the people invited will have access to the account.

Do not share this Pass Phrase with anyone else.

Slide 7 - of 38

| RRE L is                                                                      | ting                                                                                                    |                                                                                                |                                                                |                                                                              |                                                                                           |                                                                                          |                         |                                                                                     |               |   |    |
|-------------------------------------------------------------------------------|----------------------------------------------------------------------------------------------------|------------------------------------------------------------------------------------------------|----------------------------------------------------------------|------------------------------------------------------------------------------|-------------------------------------------------------------------------------------------|------------------------------------------------------------------------------------------|-------------------------|-------------------------------------------------------------------------------------|---------------|---|----|
| This page<br>You can so<br>select an a<br>To search<br>RREs with<br>The RRE I | lists all the Respo<br>elect from the Acti<br>action from the list<br>for a specific RRE<br>which you are as<br>Listing is sorted by | nsible Repor<br>ons available<br>and then clic<br>c enter the R<br>sociated, clic<br>/ RRE ID. | ting Iden<br>e in the di<br>ck on the<br>RE ID an<br>ck on the | tification Nur<br>rop-down me<br>Go button.<br>d click on the<br>Refresh RRI | mbers (RRE IDs) with<br>mu next to each RRE<br>a Search button. To r<br>E Listing button. | which you are associated.<br>ID. Click on the down arrow,<br>efresh the complete list of |                         | QUICK HELP<br>Help About This J<br>Submission Per<br>Print this page<br>I'd like to | Page<br>iods  |   |    |
| RRE ID:                                                                       |                                                                                                    | Search                                                                                         | Ref                                                            | fresh RRE Li                                                                 | sting                                                                                     |                                                                                          |                         | Manage Personal Inform<br>Change Password<br>Log.off                                | nation        |   |    |
| 2 items four<br>RRE ID                                                        | nd, displaying all iter<br>Name                                                                                                    | ms.1                                                                                           | Status                                                         | Submsn<br>Period                                                             | Reporting Option                                                                          | EDI Representative Name                                                                  | EDI Phone Number        | EDI Email                                                                           | Actions       |   |    |
| 3                                                                             | COB TEST 1029                                                                                                    | 92013                                                                                          | PROD                                                           | 09                                                                           | Expanded                                                                                  | Ankit Sharma                                                                             | 646-458-7289            | asharma@ghimedicare.com                                                             | Please Select | ~ | Go |
| i5553<br>Export optic                                                         | TESTING COMP                                                                                                    | PANY LLC                                                                                       | PROD                                                           | 0                                                                            | DDE                                                                                       | Bruce Scott                                                                              | 646-458-2151            | b_scott@ehmedicare.com                                                              | Please Select | ~ | Go |
|                                                                               | AREA                                                                                                    |                                                                                                |                                                                |                                                                              |                                                                                           |                                                                                          |                         |                                                                                     |               |   |    |
| SECURE                                                                        |                                                                                                    |                                                                                                |                                                                |                                                                              |                                                                                           |                                                                                          | Privacy Policy   User / | Agreement                                                                           |               |   |    |
| SECURE                                                                        |                                                                                                    |                                                                                                |                                                                |                                                                              |                                                                                           |                                                                                          |                         |                                                                                     |               |   |    |

# Slide notes

Log into the Section 111 COBSW.

The RRE Listing page displays.

Slide 8 - of 38

| all the Responsible                         |                                                                                                    |                                                                                                    |                                                                                                    |                                                                                                    |                                                                                                    |                                                                                                    |                                                                                                    |                                                                                                    |                                                                                                    |
|---------------------------------------------|----------------------------------------------------------------------------------------------------|----------------------------------------------------------------------------------------------------|----------------------------------------------------------------------------------------------------|----------------------------------------------------------------------------------------------------|----------------------------------------------------------------------------------------------------|----------------------------------------------------------------------------------------------------|----------------------------------------------------------------------------------------------------|----------------------------------------------------------------------------------------------------|----------------------------------------------------------------------------------------------------|
| from the Actions av<br>from the list and th | Reporting Iden<br>illable in the o<br>in click on the                                                                                                    | ntification Nu<br>drop-down me<br>Go button.                                                                                                    | mbers (RRE IDs) with<br>enu next to each RRE                                                                                                    | which you are associated.<br>ID. Click on the down arrow,                                                                                                    |                                                                                                    | QUICK HELP<br>Help About This I<br>Submission Per                                                                                                    | Page<br>lods                                                                                                    |                                                                                                    |                                                                                                    |
| specific RRE enter<br>h you are associate   | he RRE ID a<br>d, click on the                                                                                                    | nd click on th<br>Refresh RR                                                                                                    | e Search button. To r<br>E Listing button.                                                                                                    | efresh the complete list of                                                                                                    |                                                                                                    | Print this page                                                                                                    | 1.5                                                                                                    |                                                                                                    |                                                                                                    |
| g is solved by RRC                          |                                                                                                    | 6 DDE 1                                                                                                    | 100 L                                                                                                    |                                                                                                    |                                                                                                    | I'd like to<br>Manage Personal Inform<br>Change Password<br>Log.off                                                                                                    | ation                                                                                                    |                                                                                                    |                                                                                                    |
| playing all items.1                         | Cn Ne                                                                                                    | Submer                                                                                                    | sung                                                                                                    |                                                                                                    |                                                                                                    |                                                                                                    |                                                                                                    |                                                                                                    |                                                                                                    |
| ame                                         | Status                                                                                                    | Period                                                                                                    | Reporting Option                                                                                                    | EDI Representative Name                                                                                                    | EDI Phone Number                                                                                                    | EDI Email                                                                                                    | Actions                                                                                                    |                                                                                                    |                                                                                                    |
| OB TEST 10292013                            | PROD                                                                                                    | 09                                                                                                    | Expanded                                                                                                    | Ankit Sharma                                                                                                    | 646-458-7289                                                                                                    | asharma@ghimedicare.com                                                                                                    | Please Select                                                                                                    | ~                                                                                                    | Go                                                                                                    |
| ESTING COMPANY L<br>extl Spreadsheet        | C PROD                                                                                                    | 0                                                                                                    | DDE                                                                                                    | Bruce Scott                                                                                                    | 646-458-2151                                                                                                    | b_scott@ehmedicare.com                                                                                                    | Please Select                                                                                                    | ~                                                                                                    | Go                                                                                                    |
|                                             |                                                                                                    |                                                                                                    |                                                                                                    |                                                                                                    |                                                                                                    |                                                                                                    |                                                                                                    |                                                                                                    |                                                                                                    |
|                                             |                                                                                                    |                                                                                                    |                                                                                                    |                                                                                                    | Privacy Policy   User                                                                                                    | Agreement                                                                                                    |                                                                                                    |                                                                                                    |                                                                                                    |
|                                             | specific RRE enter t<br>i you are associated<br>is sorted by RRE II<br>Seer<br>playing all terms 1<br>me<br>B TEST 10292013<br>STING COMPANY LL<br>vill Spreadsheet | specific RRE enter the RRE ID a<br>1 you are associated, click on the<br>1 is sorted by RRE ID.<br>Search Re<br>playing all items.1<br>me Status<br>B TEST 10252013 PROD<br>STING COMPANY LLC PROD<br>xtll Spreadsheet | specific RRE enter the RRE ID and click on th<br>you are associated, click on the Refresh RR<br>is sorted by RRE ID.<br>Search Refresh RRE L<br>playing all items. 1<br>me Status Submsn<br>Period<br>B TEST 10292013 PROD 09<br>STING COMPANY LLC PROD 0<br>still Spreadsheet | specific RRE enter the RRE ID and click on the Search button. To r<br>you are associated, click on the Refresh RRE Listing button.<br>is sorted by RRE ID.<br>Search Refresh RRE Listing<br>playing all items 1<br>me Status Submsn Reporting Option<br>B TEST 10292013 PROD 09 Expanded<br>STING COMPANY LLC PROD 0 DDE<br>still Spreadsheet | specific RRE enter the RRE ID and click on the Search button. To refresh the complete list of<br>you are associated, click on the Refresh RRE Listing button.<br>is sorted by RRE ID.<br>Search Refresh RRE Listing<br>playing all items 1<br>me Status Submsn Reporting Option EDI Representative Name<br>B TEST 10292013 PROD 09 Expanded Ankit Sharma<br>STING COMPANY LLC PROD 0 DDE Bruce Scott<br>stil Spreadsheet | specific RRE enter the RRE ID and click on the Search button. To refresh the complete list of<br>you are associated, click on the Refresh RRE Listing button.<br>is sorted by RRE ID.<br>Search Refresh RRE Listing<br>playing all items 1<br>me Status Submsn Reporting Option EDI Representative Name EDI Phone Number<br>B TEST 10292013 PROD 09 Expanded Ankit Sharma 646-458-7269<br>STING COMPANY LLC PROD 0 DDE Bruce Scott 646-458-2151<br>stil Spreadsheet | specific RRE enter the RRE ID and click on the Search button. To refresh the complete list of nyou are associated, click on the Refresh RRE Listing button. is sorted by RRE ID.  Refresh RRE Listing blaying all items 1 me Status Period Reporting Option EDI Representative Name EDI Phone Number EDI Email B TEST 10222013 PROD 09 Expanded Ankt Sharma 646-458-7289 asharma@phimedicare.com STING COMPANY LLC PROD 0 DDE Bruce Scott 646-458-2151 b_scott@ehmedicare.com stil Spreadsheed Privacy Policy   User Agreement | specific RRE enter the RRE ID and click on the Search button. To refresh the complete list of nyou are associated, click on the Refresh RRE Listing button.<br>is sorted by RRE ID.           Refresh RRE Listing         Image Personal information           playing all items 1         Mensoe Personal information           me         Status         Submiss           Period         Reporting Option         EDI Representative Name         EDI Phone Number         EDI Email         Actions           B TEST 10252013         PROD         0         DDE         Bruce Scott         646-458-7289         asharma@ghimedicare.com         Please Select           STING COMPANY LLC         PROD         0         DDE         Bruce Scott         646-458-2151         b_scott@ehmedicare.com         Please Select | specific RRE enter the RRE ID and click on the Search button. To refresh the complete list of nyou are associated, click on the Refresh RRE Listing button. is sorted by RRE ID.           is sorted by RRE ID.         Image: Search REE Listing button.           is sorted by RRE ID.         Image: Search REE Listing button.           is sorted by RRE ID.         Image: Search REE Listing button.           is sorted by RRE ID.         Image: Search REE Listing button.           is sorted by RRE ID.         Image: Subman Reporting Option EDI Representative Name EDI Phone Number EDI Email Actions           B TEST 10252013         PROD 09         Expanded Ankt Sharma 646-458-7289 asharma@ghimedicare.com Please Select vist String COMPANY LLC PROD 0         DDE           B TUG COMPANY LLC PROD 0         DDE         Bruce Scott         646-458-2151         b_scott@ehmedicare.com Please Select vist Streadstheet |

# Slide notes

For the desired RRE ID, select Designee Maintenance from the Action drop down box, then click Go.

Slide 9 - of 38

| Desig                                                         | nee Listing                         |                                           |                                                          |                           |                                      |  |  |
|---------------------------------------------------------------|-------------------------------------|-------------------------------------------|----------------------------------------------------------|---------------------------|--------------------------------------|--|--|
| RRE ID:                                                       | 20623                               |                                           |                                                          |                           |                                      |  |  |
| RRE Nar                                                       | ne: name                            |                                           |                                                          |                           |                                      |  |  |
| To add ar<br>that they f                                      | n Account Design<br>nave been added | ee for this RRE ID,<br>to the account and | click on the Add a Designer<br>how to obtain a Login ID. | e button. Designees w     | ill receive an E-mail notifying them |  |  |
| To remov                                                      | e an Account Des                    | ignee for this RRE                        | ID, click on the delete icon                             | to the left of the Desig  | nee's Last Name.                     |  |  |
| To update<br>Name.                                            | e an Account Des                    | ignee's information                       | or regenerate the invitatior                             | n E-mail, click on the li | nk formed by the Designee's Last     |  |  |
| Click on the Continue button to return to the RRE ID Listing. |                                     |                                           |                                                          |                           |                                      |  |  |
| Delete                                                        | Last Name                           | First Name                                | E-mail Address                                           | Passphrase                | Account Status                       |  |  |
| ×                                                             | Doe                                 | John                                      | 123@email.com                                            | this is a test            | Pending                              |  |  |
| ×                                                             | Public                              | Jane                                      | abc@email.com                                            | Test 123                  | Pending                              |  |  |
| ×                                                             | Generic                             | Jake                                      | xyz@test.com                                             | hello                     | Pending                              |  |  |
|                                                               |                                     |                                           |                                                          | Add a Designe             | Continue                             |  |  |

# Slide notes

The Designee Listing page for the selected RRE ID displays.

This lists all Account Designees associated with the RRE ID as well as the status of each account (Pending, Active, Locked, Expired, Revoked).

Slide 10 - of 38

| Desigr                  | nee Listing                         |                                        |                                                          |                           |                                      |
|-------------------------|-------------------------------------|----------------------------------------|----------------------------------------------------------|---------------------------|--------------------------------------|
| RRE ID:                 | 20623                               |                                        |                                                          |                           |                                      |
| RE Nan                  | ne: name                            |                                        |                                                          |                           |                                      |
| "o add an<br>hat they h | i Account Design<br>iave been added | ee for this RRE ID, to the account and | click on the Add a Designer<br>how to obtain a Login ID. | e button. Designees w     | ill receive an E-mail notifying them |
| o remove                | e an Account Des                    | ignee for this RRE                     | ID, click on the delete icon                             | to the left of the Design | nee's Last Name.                     |
| 'o update<br>Name.      | an Account Des                      | ignee's information                    | or regenerate the invitatior                             | n E-mail, click on the li | nk formed by the Designee's Last     |
| Click on th             | ne Continue butto                   | on to return to the Rf                 | RE ID Listing.                                           |                           |                                      |
| Delete                  | Last Name                           | First Name                             | E-mail Address                                           | Passphrase                | Account Status                       |
| ×                       | Doe                                 | John                                   | 123@email.com                                            | this is a test            | Pending                              |
| ×                       | Public                              | Jane                                   | abc@email.com                                            | Test 123                  | Pending                              |
| ×                       | Generic                             | Jake                                   | xyz@test.com                                             | hello                     | Pending                              |
|                         |                                     |                                        |                                                          |                           |                                      |

# Slide notes

To return to the RRE Listing page without making any changes, click the Continue button.

Slide 11 - of 38

| Desig                    | nee Listing                         |                                           |                                                         |                           |                                      |
|--------------------------|-------------------------------------|-------------------------------------------|---------------------------------------------------------|---------------------------|--------------------------------------|
| RRE ID:                  | 20623                               |                                           |                                                         |                           |                                      |
| RRE Nar                  | ne: name                            |                                           |                                                         |                           |                                      |
| To add ar<br>that they f | n Account Design<br>nave been added | ee for this RRE ID,<br>to the account and | click on the Add a Designe<br>how to obtain a Login ID. | e button. Designees w     | ill receive an E-mail notifying then |
| To remov                 | e an Account Des                    | signee for this RRE                       | ID, click on the delete icon                            | to the left of the Desig  | nee's Last Name.                     |
| To update<br>Name.       | e an Account Des                    | ignee's information                       | or regenerate the invitatior                            | n E-mail, click on the li | nk formed by the Designee's Last     |
| Click on t               | he Continue butto                   | on to return to the RI                    | RE ID Listing.                                          |                           |                                      |
| Delete                   | Last Name                           | First Name                                | E-mail Address                                          | Passphrase                | Account Status                       |
| ×                        | Doe                                 | John                                      | 123@email.com                                           | this is a test            | Pending                              |
| ×                        | Public                              | Jane                                      | abc@email.com                                           | Test 123                  | Pending                              |
| ×                        | Generic                             | Jake                                      | xyz@test.com                                            | hello                     | Pending                              |
|                          |                                     |                                           |                                                         |                           |                                      |

# Slide notes

To add an Account Designee, click the Add a Designee button under the Account Designee List.

# Slide 12 - of 38

| De | signee Information                                                                           |
|----|----------------------------------------------------------------------------------------------|
|    | Please enter the E-mail address of the individual you want to add as an Account Designee for |
|    | this RRE ID and click on the Continue button.                                                |
|    | The Cancel button will return you to the Designee Listing page.                              |
|    | F-mail Address*                                                                              |
|    | Re-enter F-mail Address*                                                                     |
|    |                                                                                              |
|    | Continue                                                                                     |
|    |                                                                                              |
|    |                                                                                              |
|    |                                                                                              |

# Slide notes

The Designee Information page displays.

Enter and re-enter the E-mail address of the Account Designee you wish to invite and click Continue.

The system then verifies that the entered E-mail address is not in the database for an existing user.

# Slide 13 - of 38

|        |          | Please provide the following information |
|--------|----------|------------------------------------------|
|        |          | * Required                               |
|        |          | First Name:*                             |
|        |          | Last Name:*                              |
|        |          | Pass phrase:*                            |
|        |          | Re-enter Pass Phrase:*                   |
| Cancel | Continue |                                          |
|        |          |                                          |
|        |          |                                          |
| Cance  | Continue |                                          |

# Slide notes

If the entered E-mail address has not been found in the database, the Account Designee Information page displays.

Enter the Account Designee's First Name, Last Name, Pass Phrase, re-enter the Pass Phrase and then click Continue.

# Slide 14 - of 38

| Last Name         First Name         E-mail Address         Passphrase         Account Status           X         Test         Robert         test@email.com         MIR2008         Pending           X         Generic         Dana         test@email.com         MIR2008         Active |
|----------------------------------------------------------------------------------------------------|
| X Generic Dana test@email.com MIR2008 Active                                                                                                    |
|                                                                                                    |
|                                                                                                    |

# Slide notes

This re-displays the Designee Listing page.

The newly added Account Designee will be listed with a Pending status.

The invitation E-mail will be sent to the Account Designee.

Slide 15 - of 38

# Add Existing User as Account Designee

- Account Designee cannot be
  - Registered as an Authorized Representative for any RRE ID
  - Account Manager for same RRE ID
- Can be Account Designee for multiple RRE IDs

# Slide notes

An existing, registered user can be an Account Designee for an RRE ID as long as he/she is not already registered as an Authorized Representative for any RRE ID or the Account Manager for the same RRE ID.

These individuals assist the Account Manager with the reporting process.

If the E-mail address is found in the system, the Account Manager must add the existing user as an Account Designee for a different RRE ID.

Slide 16 - of 38

| RRE ID. L<br>2 items four<br>RRE ID<br>3<br>45553 | d displaying all items.1<br>Name<br>COB TEST 10292013<br>TESTING COMPANY LLC                                                        | Status<br>PROD<br>PROD     | Submsn<br>Period<br>09<br>0                 | Reporting Option<br>Expanded<br>DDE          | EDI Representative Name<br>Ankit Sharma<br>Bruce Scott    | EDI Phone Number<br>646-458-7289<br>646-458-2151 | EDI Email<br>asharma@ghimedicare.com<br>b_scott@ehmedicare.com                                       | Actions<br>Please Select<br>Please Select | > | Go |
|---------------------------------------------------|----------------------------------------------------------------------------------------------------|----------------------------|---------------------------------------------|----------------------------------------------|-----------------------------------------------------------|--------------------------------------------------|----------------------------------------------------------------------------------------------------|-------------------------------------------|---|----|
| elect an a<br>o search<br>REs with                | ction from the list and then cli<br>for a specific RRE enter the R<br>which you are associated, cli<br>listing is sorted by RRE ID. | RE ID and                  | Go button.<br>d click on the<br>Refresh RRI | e Search button. To re<br>E Listing button.  | fresh the complete list of                                |                                                  | Print this page<br>Print this page<br>Pd like to<br>Massee Personal Inform<br>Charge Personal Inform | t<br>antion                               |   |    |
| his page<br>ou can se                             | lists all the Responsible Repo<br>elect from the Actions availabl                                                                   | rting Iden<br>le in the di | tification Nur<br>rop-down me               | mbers (RRE IDs) with<br>enu next to each RRE | which you are associated.<br>ID. Click on the down arrow, |                                                  | QUICK HELP<br>Help About This                                                                        | Page                                      |   |    |

# Slide notes

From the RRE Listing page, select Designee Maintenance from the Actions drop down box for the desired RRE ID, then click Go.

Slide 17 - of 38

| Desig                    | nee Listing                         |                                           |                                                          |                          |                                      |
|--------------------------|-------------------------------------|-------------------------------------------|----------------------------------------------------------|--------------------------|--------------------------------------|
| RRE ID:                  | 20623                               |                                           |                                                          |                          |                                      |
| RRE Nar                  | ne: name                            |                                           |                                                          |                          |                                      |
| To add ar<br>that they f | n Account Design<br>nave been added | ee for this RRE ID,<br>to the account and | click on the Add a Designer<br>how to obtain a Login ID. | e button. Designees w    | ill receive an E-mail notifying then |
| To remov                 | e an Account Des                    | ignee for this RRE                        | ID, click on the delete icon                             | to the left of the Desig | nee's Last Name.                     |
| To update<br>Name.       | e an Account Des                    | ignee's information                       | or regenerate the invitatior                             | E-mail, click on the li  | nk formed by the Designee's Las      |
| Click on t               | he <b>Continue</b> butto            | in to return to the RI                    | RE ID Listing.                                           |                          |                                      |
| Delete                   | Last Name                           | First Name                                | E-mail Address                                           | Passphrase               | Account Status                       |
| ×                        | Doe                                 | John                                      | 123@email.com                                            | this is a test           | Pending                              |
| ×                        | Public                              | Jane                                      | abc@email.com                                            | Test 123                 | Pending                              |
| ×                        | Generic                             | Jake                                      | xyz@test.com                                             | hello                    | Pending                              |
|                          |                                     |                                           |                                                          |                          |                                      |

# Slide notes

The Designee Listing page displays.

Click Add a Designee.

# Slide 18 - of 38

| gnee Information                                                                             |
|----------------------------------------------------------------------------------------------|
| Please enter the E-mail address of the individual you want to add as an Account Designee for |
| this RRE ID and click on the Continue button.                                                |
| The Cancel button will return you to the Designee Listing page.  * Required                  |
| E-mail Address.*                                                                             |
| Re-enter E-mail Address.*                                                                    |
|                                                                                              |
| Continue                                                                                     |
|                                                                                              |
|                                                                                              |

#### Slide notes

The Designee Information page displays.

Enter and re-enter the E-mail address of the Account Designee you wish to invite and click Continue.

#### Slide 19 - of 38

| ( | Designee Information                                           |                                                                                                    |  |
|---|----------------------------------------------------------------|----------------------------------------------------------------------------------------------------|--|
|   | lhe −-mail addres<br>ndiv dual is either<br>rece vec an nvitat | ss that you entered for your Account Designee was found in the system — his<br>ria recistered user of the Section 111 COBSW with a Login ID or has already<br>ion to register.                                           |  |
|   | Your Account Dev<br>added to your acc<br>Section 111 COB       | signee will receive an E-mail from the BCRC as a notification that he/she has<br>count. Your Designee may access the RRE ID account by logging into the<br>SW where he/she will see this RRE ID on the RRE Listing bage. |  |
|   | Click or the Cont                                              | tinue Eutton to retum to the Designee Listing page.                                                                                                    |  |
|   | First Name:                                                    | FIRST                                                                                                    |  |
|   | Last Name<br>E-mail Address:                                   | -AST<br>ema l@domain.com                                                                                                    |  |
|   |                                                                | Continue Cancel                                                                                                    |  |
|   |                                                                |                                                                                                    |  |

#### Slide notes

The system determines that this E-mail address is associated with an existing, eligible user.

It will re-display the Designee Information page showing the First and Last Name of the user associated to the entered E-mail address.

The system will also display a message requesting the Account Manager to confirm the invited Account Designee's information.

If you do NOT want to invite the user associated with the E-mail address displayed, click Cancel to be returned to the Designee information page to re-enter information.

If you DO want to invite the user associated with the E-mail address displayed, click the Continue button to accept the Account Designee.

Slide 20 - of 38

| Desig                          | nee Listing                          |                                           |                                                              |                           |                                                      |
|--------------------------------|--------------------------------------|-------------------------------------------|--------------------------------------------------------------|---------------------------|------------------------------------------------------|
| RRE ID:                        | 20623                                |                                           |                                                              |                           |                                                      |
| RRE Na                         | me: name                             |                                           |                                                              |                           |                                                      |
| To add ai<br>that they i       | n Account Design<br>have been added  | ee for this RRE ID,<br>to the account and | click on the Add a Designer<br>how to obtain a Login ID.     | e button. Designees w     | ill receive an E-mail notifying them                 |
| To remov<br>To update<br>Name, | e an Account Des<br>e an Account Des | ignee for this RRE                        | ID, click on the delete icon<br>or regenerate the invitatior | i E-mail, click on the li | nee's Last Name.<br>nk formed by the Designee's Last |
| Click on t                     | he <b>Continue</b> butto             | on to return to the RI                    | RE ID Listing.                                               |                           |                                                      |
| Delete                         | Last Name                            | First Name                                | E-mail Address                                               | Passphrase                | Account Status                                       |
| ×                              | Doe                                  | John                                      | 123@email.com                                                | this is a test            | Pending                                              |
| ×                              | Public                               | Jane                                      | abc@email.com                                                | Test 123                  | Active                                               |
| ×                              | Generic                              | Jake                                      | xyz@test.com                                                 | hello                     | Pending                                              |
|                                |                                      |                                           |                                                              | Add a Designe             | Continue                                             |

# Slide notes

This re-displays the Designee Listing page.

The newly added Account Designee will be listed with an Active status.

The system then generates an invitation E-mail to the Account Designee, notifying him/her that he/she has been added as an Account Designee for this RRE ID.

Slide 21 - of 38

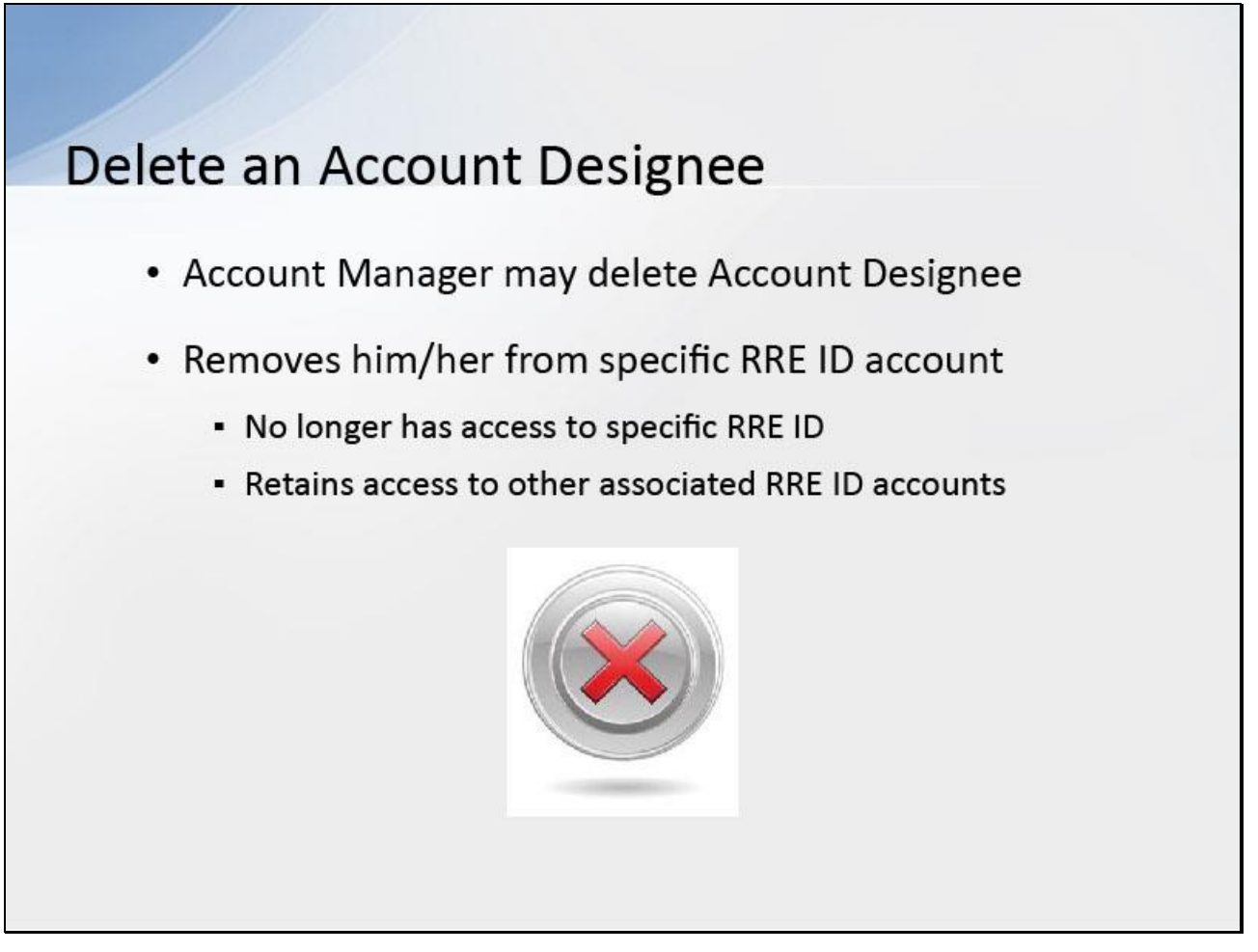

#### Slide notes

An Account Manager may delete an Account Designee from an RRE ID's account on the Section 111 COBSW.

Deleting an Account Designee from a specific RRE ID account will remove him/her from the account of that RRE ID only.

Although the Account Designee will no longer have access to that specific account, he/she will retain access to any other RRE ID accounts to which they are currently associated.

Slide 22 - of 38

| 2 items four<br>RRE ID<br>3<br>45553           | Id, displaying all items.1<br>Name<br>COB TEST 10292013<br>TESTING COMPANY LLC                                                      | Status<br>PROD<br>PROD              | Submsn<br>Period<br>09<br>0                | Reporting Option<br>Expanded<br>DDE         | EDI Representative Name<br>Ankit Sharma<br>Bruce Scott | EDI Phone Number<br>646-458-7289<br>646-458-2151 | EDI Email<br>asharma@ghimedicare.com<br>b_scott@ehmedicare.com                                       | Actions Please Select Please Select | ~ | Go<br>Go |
|------------------------------------------------|----------------------------------------------------------------------------------------------------|-------------------------------------|--------------------------------------------|---------------------------------------------|--------------------------------------------------------|--------------------------------------------------|----------------------------------------------------------------------------------------------------|-------------------------------------|---|----------|
| elect an a<br>o search<br>REs with<br>he RRE I | ction from the list and then cli<br>for a specific RRE enter the R<br>which you are associated, cli<br>,isting is sorted by RRE ID. | ck on the<br>IRE ID an<br>ck on the | Go button<br>d click on the<br>Refresh RRE | e Search button. To re<br>E Listing button. | efresh the complete list of                            |                                                  | Submission Per<br>Print this page<br>I'd like to<br>Massar Personal Inform<br>Change Personal Inform | iods<br>2<br>anton                  |   |          |
| This page                                      | lists all the Responsible Repo                                                                                                    | rting Iden                          | tification Nur                             | mbers (RRE IDs) with                        | which you are associated.                              |                                                  | QUICK HELP<br>Help About This                                                                        | Page                                |   |          |

# Slide notes

From the RRE Listing page, select Designee Maintenance from the Actions drop down box for the desired RRE ID, then click Go.

Slide 23 - of 38

| Desig                    | nee Listing                         |                                           |                                                          |                           |                                      |
|--------------------------|-------------------------------------|-------------------------------------------|----------------------------------------------------------|---------------------------|--------------------------------------|
| RRE ID:                  | 20623                               |                                           |                                                          |                           |                                      |
| RRE Nar                  | ne: name                            |                                           |                                                          |                           |                                      |
| To add ar<br>that they f | n Account Design<br>have been added | ee for this RRE ID,<br>to the account and | click on the Add a Designer<br>how to obtain a Login ID. | e button. Designees w     | ill receive an E-mail notifying them |
| To remov                 | e an Account Des                    | ignee for this RRE                        | ID, click on the delete icon                             | to the left of the Desig  | nee's Last Name.                     |
| To update<br>Name.       | e an Account Des                    | ignee's information                       | or regenerate the invitation                             | n E-mail, click on the li | nk formed by the Designee's Last     |
| Click on t               | he <b>Continue</b> butto            | in to return to the R                     | RE ID Listing.                                           |                           |                                      |
| Delete                   | Last Name                           | First Name                                | E-mail Address                                           | Passphrase                | Account Status                       |
| ×                        | Doe                                 | John                                      | 123@email.com                                            | this is a test            | Pending                              |
| ×                        | Public                              | Jane                                      | abc@email.com                                            | Test 123                  | Pending                              |
| ×                        | Generic                             | Jake                                      | xyz@test.com                                             | hello                     | Pending                              |
|                          |                                     |                                           |                                                          | Add a Designe             | Continue                             |

# Slide notes

The Designee Listing page displays.

Click the Delete icon (X) next to the Account Designee you wish to delete from the RRE's account.

# Slide 24 - of 38

| Design | nee Information                              |                                                                          |                                                                              |        |
|--------|----------------------------------------------|--------------------------------------------------------------------------|------------------------------------------------------------------------------|--------|
|        | Please click the 'C<br>longer have access    | continue' button to delete the desi<br>s to the employer's account. To c | nee detailed below. The designee will n<br>incel, click the 'Cancel' button. | 10     |
|        | First Name:<br>Last Name:<br>E-mail Address: | Test<br>Test<br>test@test.com                                            |                                                                              |        |
|        |                                              |                                                                          | Continue                                                                     | Cancel |
|        |                                              |                                                                          |                                                                              |        |

# Slide notes

The Designee Information page displays.

If you do NOT want to delete the selected Account Designee, click Cancel to be returned to the Designee Listing page, which will show the Account Designee still listed.

If you DO want to delete the selected Account Designee, click Continue.

Slide 25 - of 38

| Desigr                  | nee Listing                         |                                           |                                                          |                           |                                      |
|-------------------------|-------------------------------------|-------------------------------------------|----------------------------------------------------------|---------------------------|--------------------------------------|
| RRE ID:                 | 20623                               |                                           |                                                          |                           |                                      |
| RRE Nan                 | ne: name                            |                                           |                                                          |                           |                                      |
| Fo add ar<br>hat they h | n Account Design<br>nave been added | ee for this RRE ID,<br>to the account and | click on the Add a Designer<br>how to obtain a Login ID. | e button. Designees w     | ill receive an E-mail notifying them |
| To remov                | e an Account Des                    | ignee for this RRE                        | ID, click on the delete icon                             | to the left of the Desig  | nee's Last Name.                     |
| Fo update<br>Name.      | an Account Des                      | ignee's information                       | or regenerate the invitatior                             | n E-mail, click on the li | nk formed by the Designee's Last     |
| Click on t              | ne Continue butto                   | on to return to the RI                    | RE ID Listing.                                           |                           |                                      |
| Delete                  | Last Name                           | First Name                                | E-mail Address                                           | Passphrase                | Account Status                       |
| ×                       | Doe                                 | John                                      | 123@email.com                                            | this is a test            | Pending                              |
| ×                       | Public                              | Jane                                      | abc@email.com                                            | Test 123                  | Pending                              |
| ×                       | Generic                             | Jake                                      | xyz@test.com                                             | hello                     | Pending                              |
|                         |                                     |                                           |                                                          |                           |                                      |

# Slide notes

The system disassociates the Account Designee from the RRE and re-displays the Designee Listing page.

Slide 26 - of 38

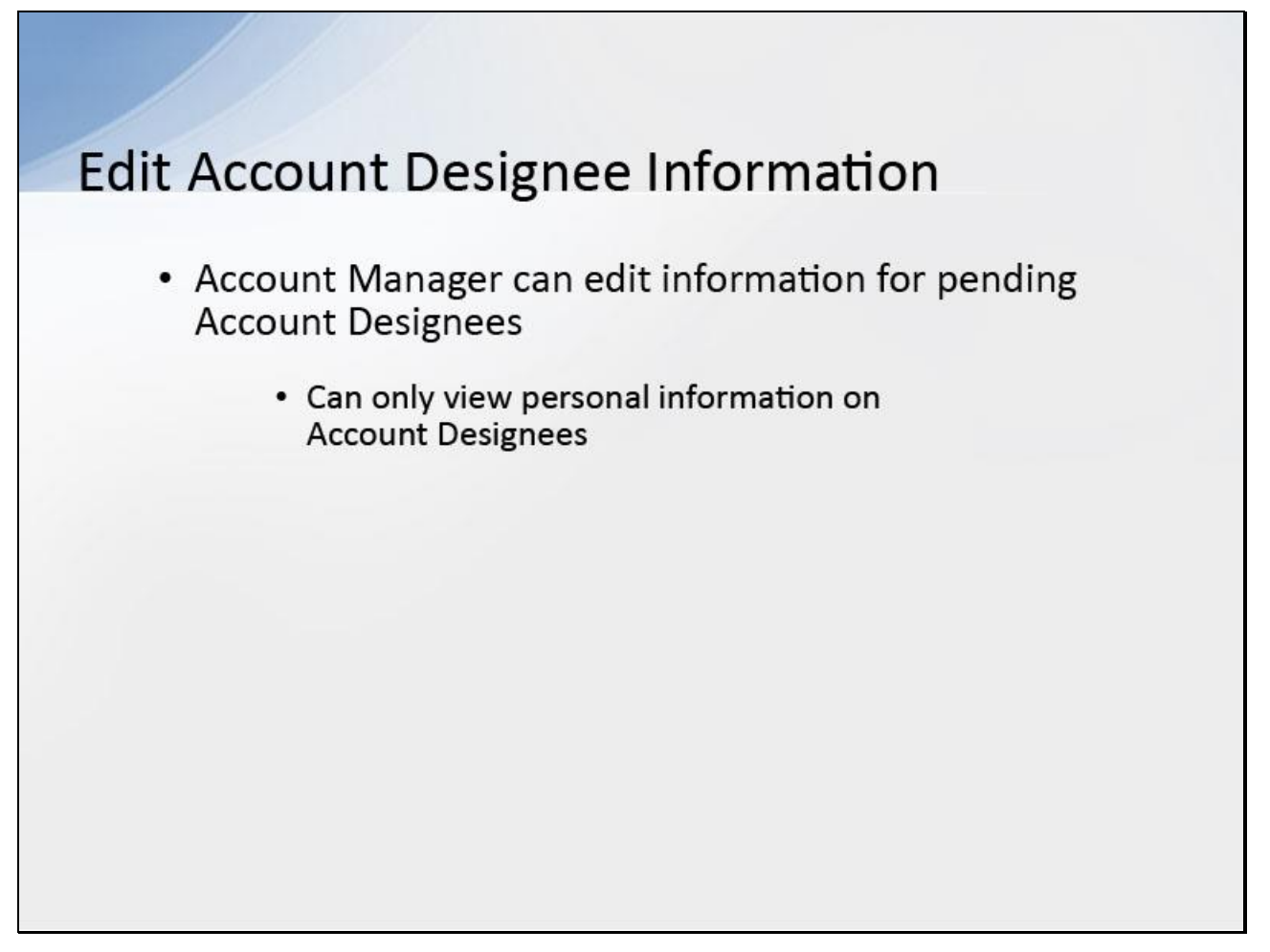

#### **Slide notes**

An Account Manager can edit information for Account Designees in Pending status, i.e. those Account Designees who have not yet registered.

Account Managers can only view personal information on active Account Designees, e.g., name, E-mail address and Pass Phrase.

Slide 27 - of 38

| ODE L is                                                         | tina                                                                                                    |                                                                     |                                                                               |                                                                                            |                                                                                          |                         |                                                                    |               |   |    |
|------------------------------------------------------------------|----------------------------------------------------------------------------------------------------|---------------------------------------------------------------------|-------------------------------------------------------------------------------|--------------------------------------------------------------------------------------------|------------------------------------------------------------------------------------------|-------------------------|--------------------------------------------------------------------|---------------|---|----|
| This page<br>You can si<br>select an a<br>To search<br>RREs with | lists all the Responsible Repo<br>elect from the Actions availabl<br>uction from the list and then cl<br>for a specific RRE enter the F<br>which you are associated, cl | rting Iden<br>le in the di<br>ick on the<br>RRE ID an<br>ick on the | tification Nun<br>rop-down me<br>Go button.<br>Id click on thr<br>Refresh RRI | nbers (RRE IDs) with<br>inu next to each RRE<br>e Search button. To r<br>E Listing button. | which you are associated.<br>ID. Click on the down arrow,<br>efresh the complete list of |                         | QUICK HELP<br>Help About This J<br>Submission Per                  | Page<br>iods  |   |    |
| The RRE I                                                        | Listing is sorted by RRE ID.                                                                                                    | Re                                                                  | fresh RRE Li                                                                  | sting                                                                                      |                                                                                          |                         | I'd like to<br>Manage Personal Inform<br>Change Pasaword<br>Log.of | when          |   |    |
| 2 items four<br>RRE ID                                           | nd, displaying all items.1<br>Name                                                                                                    | Status                                                              | Submsn<br>Period                                                              | Reporting Option                                                                           | EDI Representative Name                                                                  | EDI Phone Number        | EDI Email                                                          | Actions       |   |    |
| 3                                                                | COB TEST 10292013                                                                                                    | PROD                                                                | 09                                                                            | Expanded                                                                                   | Ankit Sharma                                                                             | 646-458-7289            | asharma@ghimedicare.com                                            | Please Select | ~ | Go |
| 45553<br>Export optic                                            | TESTING COMPANY LLC<br>ons: Text) Spreadsheet                                                                                                    | PROD                                                                | 0                                                                             | DDE                                                                                        | Bruce Scott                                                                              | 646-458-2151            | b_scott@ehmedicare.com                                             | Please Select | ~ | Go |
| SECURE                                                           | AREA                                                                                                    |                                                                     |                                                                               |                                                                                            |                                                                                          |                         |                                                                    |               |   |    |
|                                                                  |                                                                                                    |                                                                     |                                                                               |                                                                                            |                                                                                          | Privacy Policy   User / | Agreement                                                          |               |   |    |
|                                                                  |                                                                                                    |                                                                     |                                                                               |                                                                                            |                                                                                          |                         |                                                                    |               |   |    |

# Slide notes

From the RRE Listing page, select Designee Maintenance from the Actions drop down box for the desired RRE ID, then click Go.

Slide 28 - of 38

| Desig                    | nee Listing                         |                                           |                                                         |                             |                                       |
|--------------------------|-------------------------------------|-------------------------------------------|---------------------------------------------------------|-----------------------------|---------------------------------------|
| RRE ID:                  | 20623                               |                                           |                                                         |                             |                                       |
| RRE Nai                  | ne: name                            |                                           |                                                         |                             |                                       |
| To add ar<br>that they h | n Account Design<br>have been added | ee for this RRE ID,<br>to the account and | click on the Add a Designe<br>how to obtain a Login ID. | e button. Designees w       | vill receive an E-mail notifying them |
| T                        |                                     |                                           |                                                         |                             |                                       |
| 10 remov                 | e an Account De:                    | signee for this RRE                       | ID, click on the delete icon                            | i to the left of the Design | nee's Last Name.                      |
| To update<br>Name.       | e an Account Des                    | ignee's information                       | or regenerate the invitatio                             | n E-mail, click on the li   | nk formed by the Designee's Last      |
| Click on t               | he Continue butt                    | on to return to the RI                    | RE ID Listing.                                          |                             |                                       |
| Delete                   | Last Name                           | First Name                                | E-mail Address                                          | Passphrase                  | Account Status                        |
| ×                        | Johns                               | Robert                                    | 123@email.com                                           | this is a test              | Pending                               |
| ×                        | Public                              | Jane                                      | abc@email.com                                           | Test 123                    | Pending                               |
| ×                        | Generic                             | Jake                                      | xyz@test.com                                            | hello                       | Pending                               |
|                          |                                     |                                           |                                                         | Add e Designs               | Continue                              |
|                          |                                     |                                           |                                                         | Add a Designe               |                                       |
|                          |                                     |                                           |                                                         |                             |                                       |
|                          |                                     |                                           |                                                         |                             |                                       |
|                          |                                     |                                           |                                                         |                             |                                       |

# Slide notes

The Designee Listing page displays.

Click the Last Name of the Account Designee whose information must be updated.

Slide 29 - of 38

| Designee Inform | mation                       |                                               |                 |
|-----------------|------------------------------|-----------------------------------------------|-----------------|
| Please          | provide the following inform | nation.                                       |                 |
| 110050          | provide the following mont   |                                               |                 |
| First N         | ired<br>ame:*                | Robert                                        |                 |
| Last N          | ame:*                        | Johns                                         |                 |
| E-mail          | Address:*                    | rjohns@abc.com                                | 1               |
| Re-ent          | er E-mail Address:*          | rjohns@abc.com                                | ]               |
| Pass p          | hrase:*                      | MIR2008                                       | ]               |
| Re-ent          | er Pass Phrase:*             | MIR2008                                       | ]               |
|                 | Check this box if ar         | nother invitation email must be sent to the D | )esignee.       |
|                 | _                            |                                               |                 |
|                 |                              |                                               | Continue Cancel |

# Slide notes

The Designee Information page displays, with the Account Designee's personal information open for editing.

If no changes are necessary, click Cancel.

Or make the necessary changes and click Continue.

Slide 30 - of 38

| RE D: 20623         RE Name: name         o add an Account Designee for this RRE ID, click on the Add a Designee button. Designees will receive an E-mail notifying them         o add an Account Designee for this RRE ID, click on the delete icon to the left of the Designee's Last Name.         o update an Account Designee's information or regenerate the invitation E-mail, click on the link formed by the Designee's Last arme.         ick on the Continue button to return to the RRE ID Listing.         Delete       Last Name       First Name       E-mail Address       Passphrase       Account Status         X       Johns       Robert       123@email.com       this is a test       Pending         X       Johns       Joke       xyz@test.com       hello       Pending         X       Generic       Jake       xyz@test.com       hello       Pending | Design                 | ee Listing                       |                                        |                                                         |                            |                                      |
|----------------------------------------------------------------------------------------------------|------------------------|----------------------------------|----------------------------------------|---------------------------------------------------------|----------------------------|--------------------------------------|
| o add an Account Designee for this RRE ID, click on the Add a Designee button. Designees will receive an E-mail notifying them<br>at they have been added to the account and how to obtain a Login ID.<br>o remove an Account Designee for this RRE ID, click on the delete icon to the left of the Designee's Last Name.<br>o update an Account Designee's information or regenerate the invitation E-mail, click on the link formed by the Designee's Last name.<br>lick on the Continue button to return to the RRE ID Listing.<br>Delete Last Name First Name E-mail Address Passphrase Account Status<br>X Johns Robert 123@email.com this is a test Pending<br>X Generic Jane abc@email.com Test 123 Pending<br>X Generic Jake Xrz@test.com hello Pending                                                                                                    | RRE Nam                | 20623<br>1e: name                |                                        |                                                         |                            |                                      |
| o remove an Account Designee for this RRE ID, click on the delete icon to the left of the Designee's Last Name.<br>o update an Account Designee's Information or regenerate the invitation E-mail, click on the link formed by the Designee's Last<br>are.<br>lick on the Continue button to return to the RRE ID Listing.<br>Pelete Last Name First Name E-mail Address Passphrase Account Status<br>X Johns Robert 123@email.com this is a test Pending<br>X Public Jane abc@email.com Test 123 Pending<br>X Generic Jake Xrz@test.com hello Pending<br>Add a Designee Continue                                                                                                    | o add an<br>hat they h | Account Design<br>ave been added | ee for this RRE ID, to the account and | click on the Add a Designe<br>how to obtain a Login ID. | e button. Designees w      | ill receive an E-mail notifying them |
| o update an Account Designee's Information or regenerate the invitation E-mail, click on the link formed by the Designee's Last<br>ame.<br>Lick on the Continue button to return to the RRE ID Listing.<br>Delete Last Name First Name E-mail Address Passphrase Account Status<br>X Johns Robert 123@email.com this is a test Pending<br>X Public Jane abc@email.com Test 123 Pending<br>X Generic Jake xyz@test.com hello Pending<br>Add a Designee Continue                                                                                                    | 'o remove              | e an Account De:                 | signee for this RRE                    | ID, click on the delete icon                            | to the left of the Desigr  | nee's Last Name.                     |
| lick on the Continue button to return to the RRE ID Listing.<br>Delete Last Name First Name E-mail Address Passphrase Account Status<br>X Johns Robert 123@email.com this is a test Pending<br>X Public Jane abc@email.com Test 123 Pending<br>X Generic Jake xyz@test.com hello Pending<br>Add a Designee Continue                                                                                                    | 'o update<br>Name.     | an Account Des                   | ignee's information                    | or regenerate the invitatio                             | n E-mail, click on the lir | ik formed by the Designee's Last     |
| Delete     Last Name     First Name     E-mail Address     Passphrase     Account Status       X     Johns     Robert     123@email.com     this is a test     Pending       X     Public     Jane     abc@email.com     Test 123     Pending       X     Generic     Jake     xyz@test.com     hello     Pending                                                                                                    | lick on th             | e Continue butt                  | on to return to the RI                 | RE ID Listing.                                          |                            |                                      |
| X     Johns     Robert     123@email.com     this is a test     Pending       X     Public     Jane     abc@email.com     Test 123     Pending       X     Generic     Jake     xyz@test.com     hello     Pending                                                                                                    | Delete                 | Last Name                        | First Name                             | E-mail Address                                          | Passphrase                 | Account Status                       |
| Y Public Jane abc@email.com Test 123 Pending     Seneric Jake xyz@test.com hello Pending     Add a Designee Continue                                                                                                    | ×                      | Johns                            | Robert                                 | 123@email.com                                           | this is a test             | Pending                              |
| X Generic Jake xyz@test.com hello Pending                                                                                                    | ×                      | Public                           | Jane                                   | abc@email.com                                           | Test 123                   | Pending                              |
| Add a Designee Continue                                                                                                    | ×                      | Generic                          | Jake                                   | xyz@test.com                                            | hello                      | Pending                              |
|                                                                                                    |                        |                                  |                                        |                                                         | Add a Designe              | e Continue                           |

# Slide notes

The Designee Listing page re-displays with the Account Designee's personal information updated.

Slide 31 - of 38

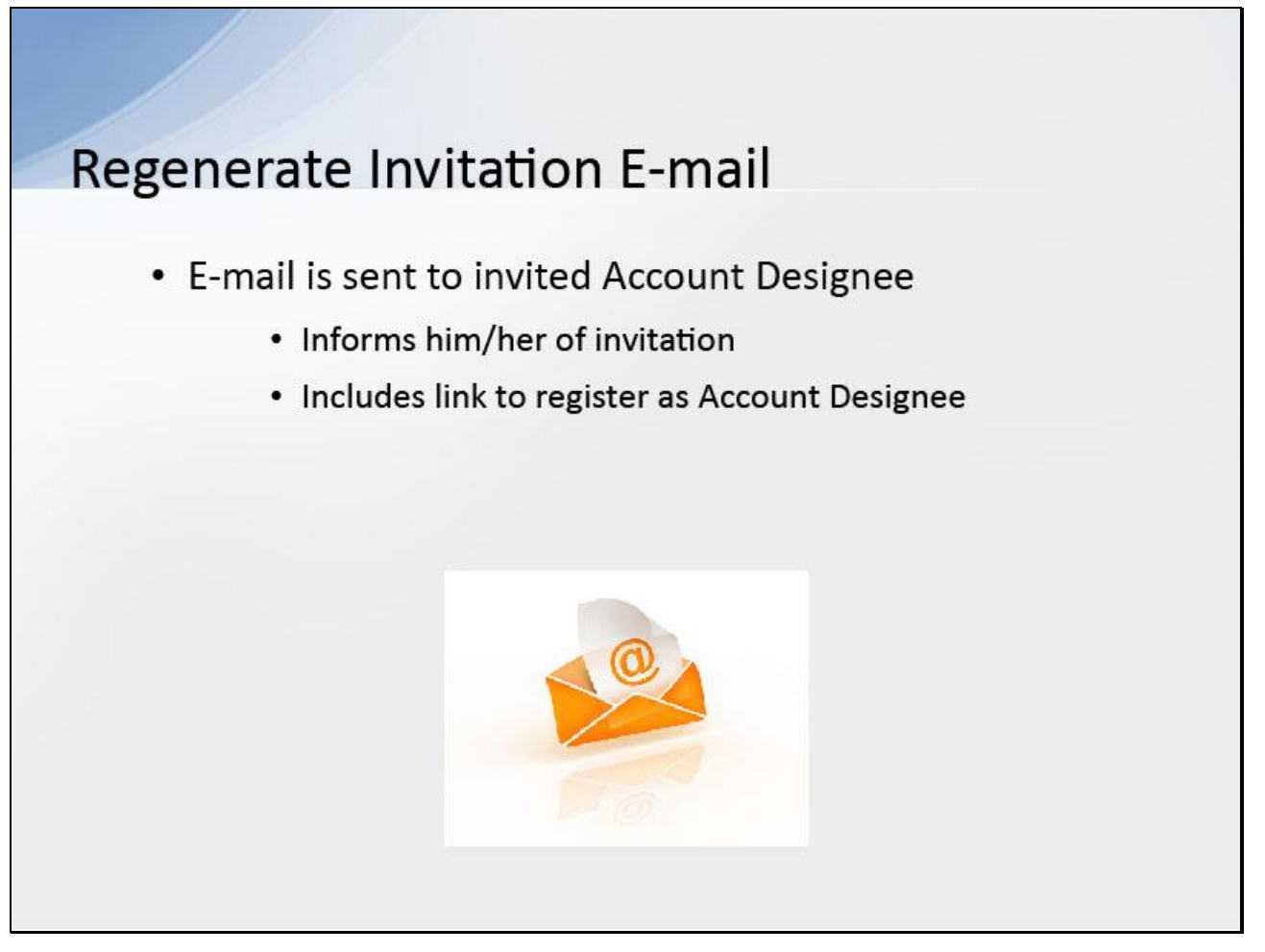

#### Slide notes

When the Account Manager invites a person to be an Account Designee, an E-mail is generated and sent to the intended Account Designee informing him/her of the invitation.

The E-mail includes a token link for him/her to access the Section 111 COBSW and self-register as an Account Designee.

Slide 32 - of 38

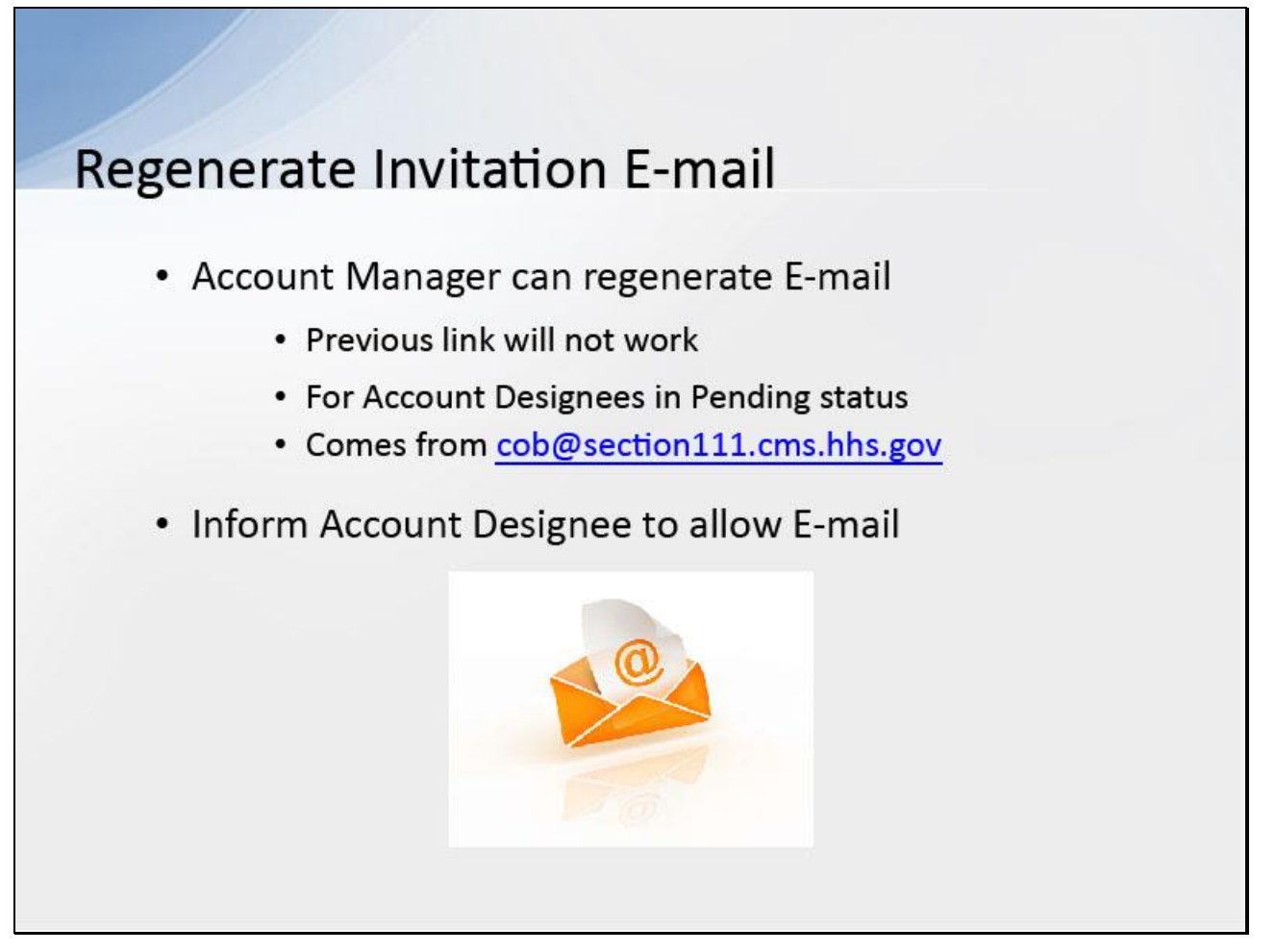

#### Slide notes

If the intended Account Designee has misplaced or deleted the invitation E-mail or if the Account Designee has not registered within 30 days, the Account Manager can regenerate the invitation E-mail allowing the intended Account Designee to self-register.

Once a new E-mail is generated, the previously-generated token link will no longer work.

Note: An invitation E-mail can only be regenerated for Account Designees in Pending status.

This E-mail will come from cob@section111.cms.hhs.gov.

Please inform your Account Designee to allow delivery of E-mails from this account.

Slide 33 - of 38

| RRF L is                                                                      | ting                                                                                                    |                                                                          |                                                                            |                                                                                             |                                                                                          |                       |                                                                                                    |                   |   |    |
|-------------------------------------------------------------------------------|----------------------------------------------------------------------------------------------------|--------------------------------------------------------------------------|----------------------------------------------------------------------------|---------------------------------------------------------------------------------------------|------------------------------------------------------------------------------------------|-----------------------|----------------------------------------------------------------------------------------------------|-------------------|---|----|
| This page<br>You can si<br>select an a<br>To search<br>RREs with<br>The RRE I | lists all the Responsible Repo<br>elect from the Actions available<br>totion from the list and then cl<br>for a specific RRE enter the F<br>which you are associated, cli<br>Listing is sorted by RRE ID. | orting Iden<br>le in the d<br>ick on the<br>RRE ID an<br>ck on the<br>Re | tification Nur<br>rop-down me<br>Go button<br>d click on th<br>Refresh RRI | mbers (RRE IDs) with<br>enu next to each RRE<br>e Search button. To ri<br>E Listing button. | which you are associated.<br>ID. Click on the down arrow,<br>efresh the complete list of |                       | QUICK HELP<br>Help About This.<br>Submission Per<br>Print this page<br>I'd like to<br>Menses Personal Inform<br>Charge Personal Inform<br>Charge Personal Inform | Page<br>iods<br>a |   |    |
| 2 items four<br>RRE ID                                                        | Name                                                                                                    | Status                                                                   | Submsn                                                                     | Reporting Option                                                                            | EDI Representative Name                                                                  | EDI Phone Number      | EDI Email                                                                                                    | Actions           |   |    |
| 3                                                                             | COB TEST 10292013                                                                                                    | PROD                                                                     | 09                                                                         | Expanded                                                                                    | Ankit Sharma                                                                             | 646-458-7289          | asharma@ghimedicare.com                                                                                                    | Please Select     | ~ | Go |
| 45553<br>Export optiv                                                         | TESTING COMPANY LLC<br>ons: Text] Spreadsheet                                                                                                    | PROD                                                                     | 0                                                                          | DDE                                                                                         | Bruce Scott                                                                              | 646-458-2151          | b_scott@ehmedicare.com                                                                                                    | Please Select     | ~ | Go |
|                                                                               |                                                                                                    |                                                                          |                                                                            |                                                                                             |                                                                                          |                       |                                                                                                    |                   |   |    |
| SECURE                                                                        | ARLA                                                                                                    |                                                                          |                                                                            |                                                                                             |                                                                                          |                       |                                                                                                    |                   |   |    |
| SECURE                                                                        | AREA                                                                                                    |                                                                          |                                                                            |                                                                                             |                                                                                          | Privacy Policy   User | Agreement                                                                                                    |                   |   |    |

# Slide notes

For the desired RRE ID, select Designee Maintenance from the Action drop down box, then click Go.

Slide 34 - of 38

| Design                  | nee Listing<br>20623                |                                               |                                                         |                            |                                     |
|-------------------------|-------------------------------------|-----------------------------------------------|---------------------------------------------------------|----------------------------|-------------------------------------|
| RRE Nar                 | ne: name                            |                                               |                                                         |                            |                                     |
| Fo add ar<br>hat they h | n Account Design<br>nave been added | ee for this RRE ID, (<br>to the account and I | click on the Add a Designe<br>how to obtain a Login ID. | e button. Designees wil    | Il receive an E-mail notifying them |
| Fo remov                | e an Account Des                    | signee for this RRE                           | ID, click on the delete icon                            | to the left of the Design  | ee's Last Name.                     |
| To update<br>Name.      | e an Account Des                    | ignee's information                           | or regenerate the invitatio                             | n E-mail, click on the lin | k formed by the Designee's Last     |
| Click on t              | he Continue butto                   | on to return to the RF                        | RE ID Listing.                                          |                            |                                     |
| Delete                  | Last Name                           | First Name                                    | E-mail Address                                          | Passphrase                 | Account Status                      |
| ×                       | Johns                               | Robert                                        | 123@email.com                                           | this is a test             | Pending                             |
| ×                       | Public                              | Jane                                          | abc@email.com                                           | Test 123                   | Pending                             |
| ×                       | Generic                             | Jake                                          | xyz@test.com                                            | hello                      | Pending                             |
|                         |                                     |                                               |                                                         | Add a Designee             | e Continue                          |
|                         |                                     |                                               |                                                         |                            |                                     |

# Slide notes

The Designee Listing page displays.

Click the Last Name of the desired Account Designee.

Slide 35 - of 38

| Designee Information            |                                                             |
|---------------------------------|-------------------------------------------------------------|
|                                 |                                                             |
| Please provide the following in | nformation:                                                 |
| * Required                      |                                                             |
| First Name:*                    | Robert                                                      |
| Last Name:                      | Johns                                                       |
| E-mail Address:*                | rjohns@abc.com                                              |
| Re-enter E-mail Address:*       | rjohns@abc.com                                              |
| Pass phrase:*                   | MIR2008                                                     |
| Re-enter Pass Phrase:*          | MIR2008                                                     |
| Check this box                  | k if another invitation email must be sent to the Designee. |
|                                 | Continue                                                    |
|                                 |                                                             |

# Slide notes

The Designee Information page displays.

Click the Invitation E-mail checkbox beneath the Account Designee's personal information.

Click Continue.

Slide 36 - of 38

| RRE Name: name                                                                                                    |
|----------------------------------------------------------------------------------------------------|
|                                                                                                    |
| that they have been added to the account and how to obtain a Login ID. To remove an Account Designee for this RRE ID, click on the delete icon to the left of the Designee's Last Name. |
| To update an Account Designee's information or regenerate the invitation E-mail, click on the link formed by the Designee's Last Name.                                                  |
| Click on the Continue button to return to the RRE ID Listing.                                                                                                    |
| Delete Last Name First Name E-mail Address Passphrase Account Status                                                                                                    |
| X Johns Robert 123@email.com this is a test Pending                                                                                                    |
| Public Jane abc@email.com Test 123 Pending                                                                                                    |
| X Generic Jake xyz@test.com hello Pending                                                                                                    |
|                                                                                                    |

# Slide notes

The Designee Listing page displays.

The system re-generates the invitation E-mail and sends it to the E-mail address registered for the Account Designee.

Slide 37 - of 38

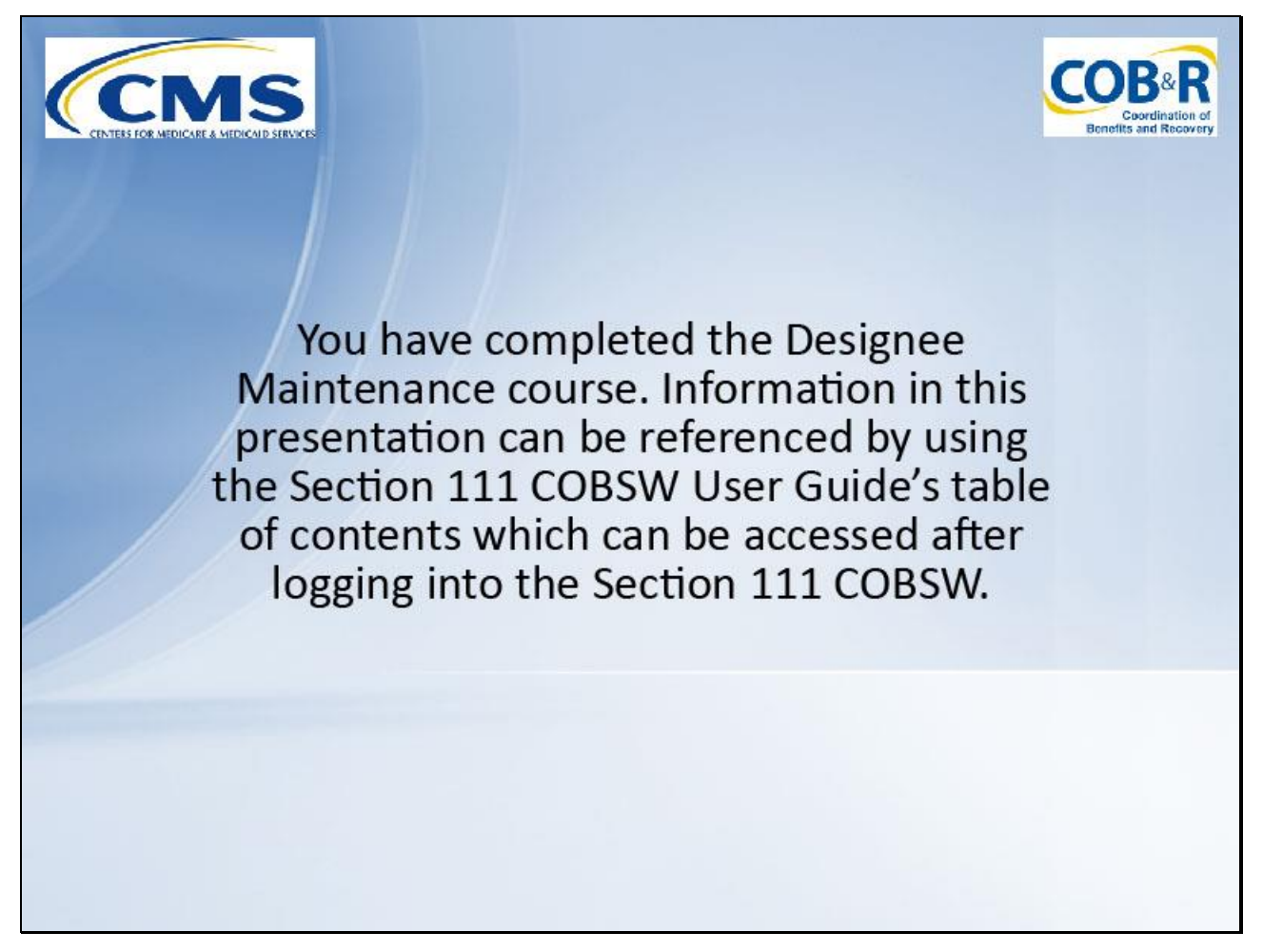

#### Slide notes

You have completed the Designee Maintenance course.

Information in this presentation can be referenced by using the Section 111 COBSW User Guide's table of contents which can be accessed after logging into the Section 111 COBSW.

Slide 38 - of 41

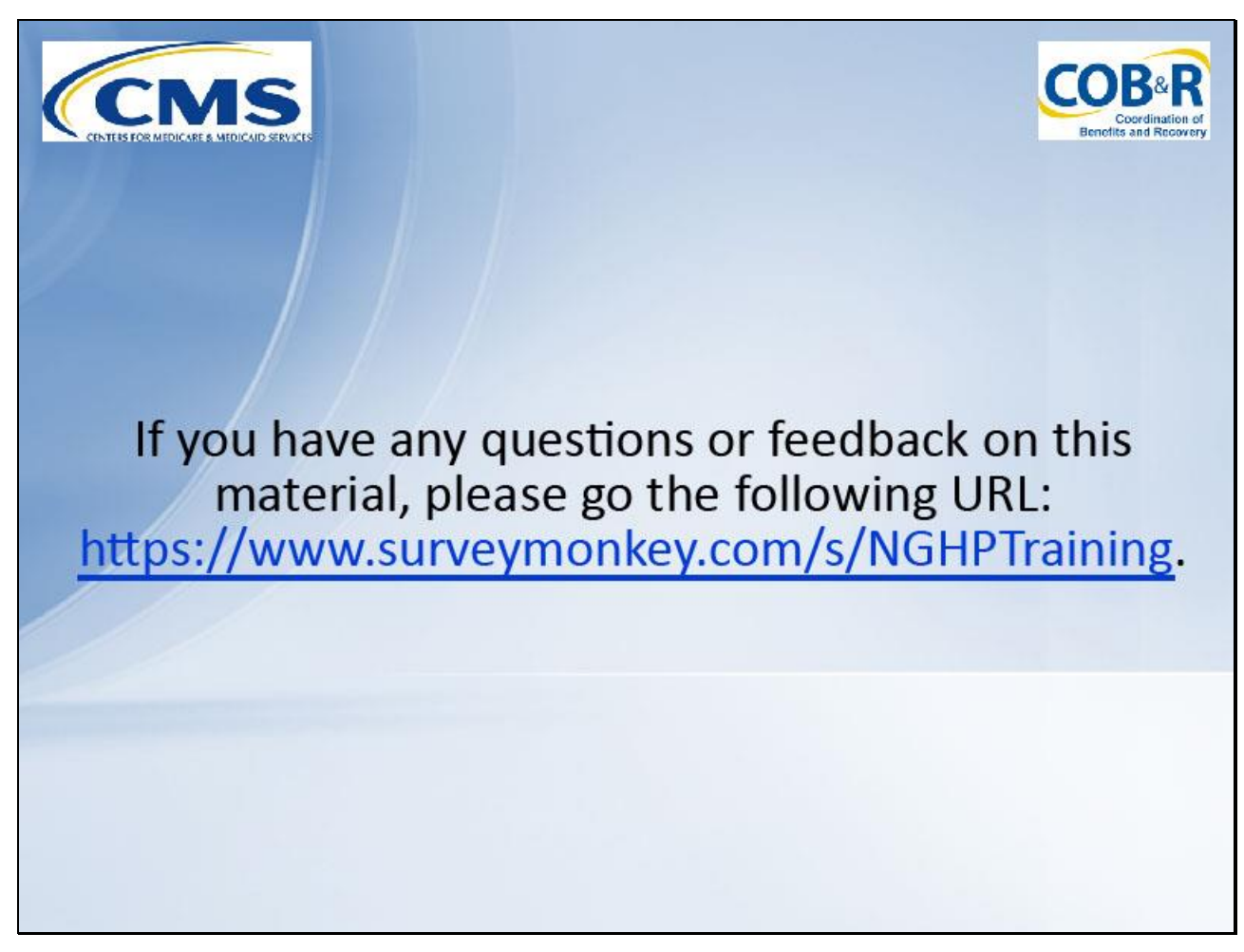

# Slide notes

If you have any questions or feedback on this material, please go the following URL: <u>https://www.surveymonkey.com/s/NGHPTraining</u>.